# Percorso Guidato per la stipula della costituzione di Srl on-line

## Cosa deve fare il comparente – Il censimento

#### Fase di censimento del comparente - Anagrafica

Il comparente può inviare i propri dati tramite NotaioID effettuando la scansione della CIE o del passaporto elettronico

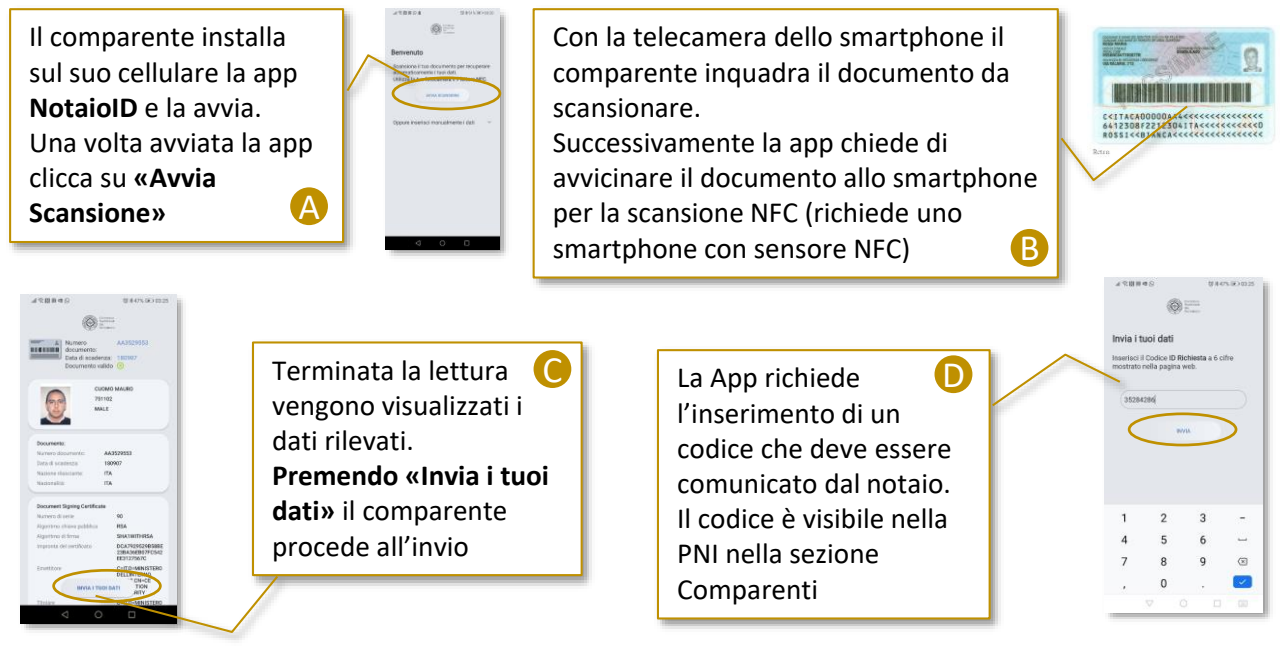

### Fase di censimento del comparente – Associazione certificato di firma

Qualora in fase di censimento sia stato richiesto al comparente di configurare una sua firma digitale sul sistema (opzione «Richiedi di importare una identità») verrà inviata una email dal sistema

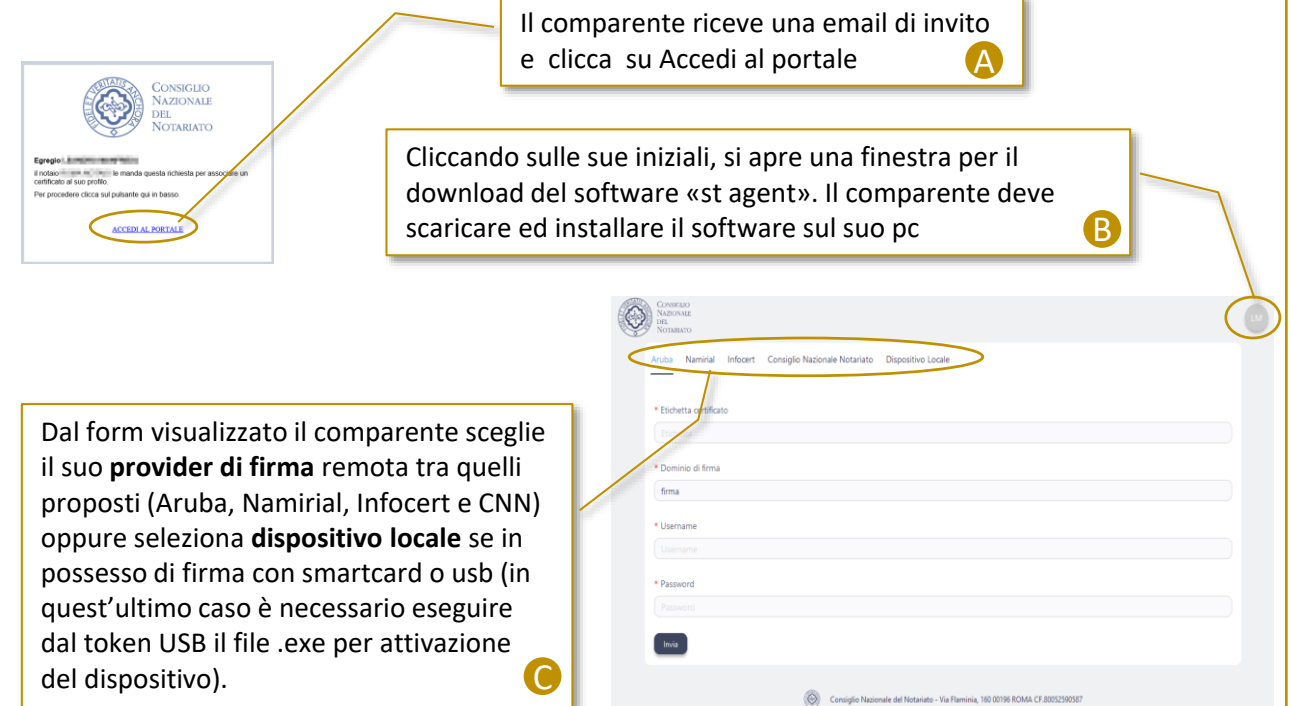

## Percorso Guidato per la stipula della costituzione di Srl on-line

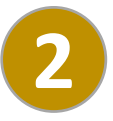

## Cosa deve fare il comparente – La stipula

#### Fase di preparazione dell'atto

Quando viene chiusa la fascicolatura il comparente riceve una **email con il link** per accedere alla sessione di stipula on-line. La sessione sarà disponibile a partire dalla data e ora indicate

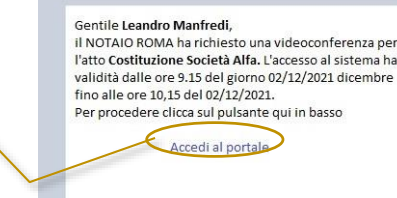

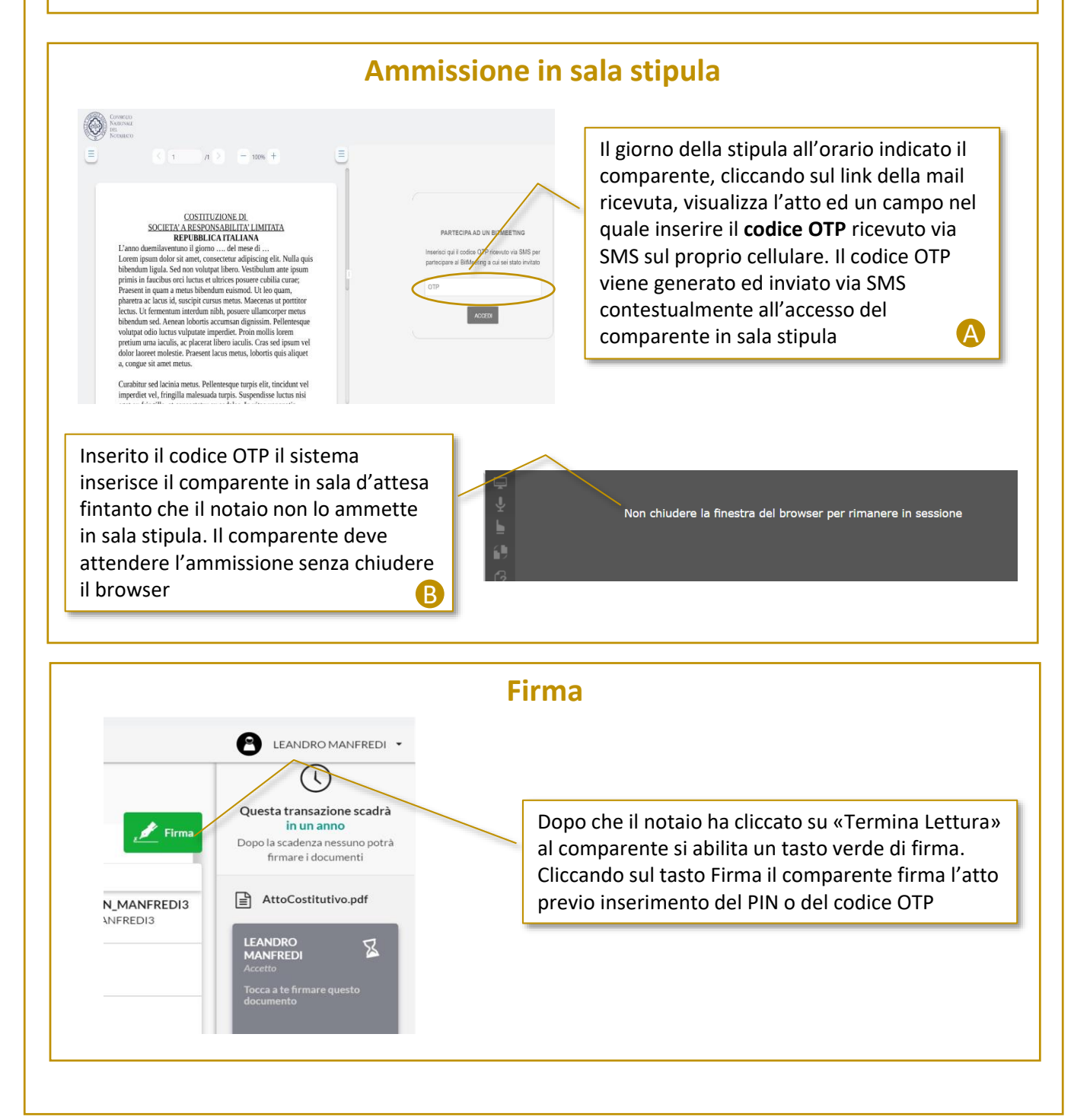